# 「らくらく作業報告Lite」使用の手引き

| 1. 使用の準備       | <br>1  |
|----------------|--------|
| 2. スタート        | <br>1  |
| 3. 報告書提出先設定    | <br>2  |
| 4. 物件選択        | <br>3  |
| 5. 作業内容選択      | <br>4  |
| 6. 作業日の設定      | <br>5  |
| 7. 作業時間の設定     | <br>5  |
| 8. 作業写真撮影部位の設定 | <br>6  |
| 9. 写真の撮影       | <br>8  |
| 10. 報告書の作成     | <br>9  |
| 11. メール作成      | <br>9  |
| 12. メール送信画面    | <br>10 |
| 13. 報告書サンプル    | <br>12 |

株式会社システム・デザイン・アソシエイツ 平成28年11月20日 平成29年08月08日(改訂)

### 1. 使用の準備

使用するにあたって下記設定をお勧めします。

設定アプリの らくらく作業報告Lite でおこないます。 〈設定〉 - 〈らくらく作業報告Lite〉 を選ぶと下記設定画面が表示されます。

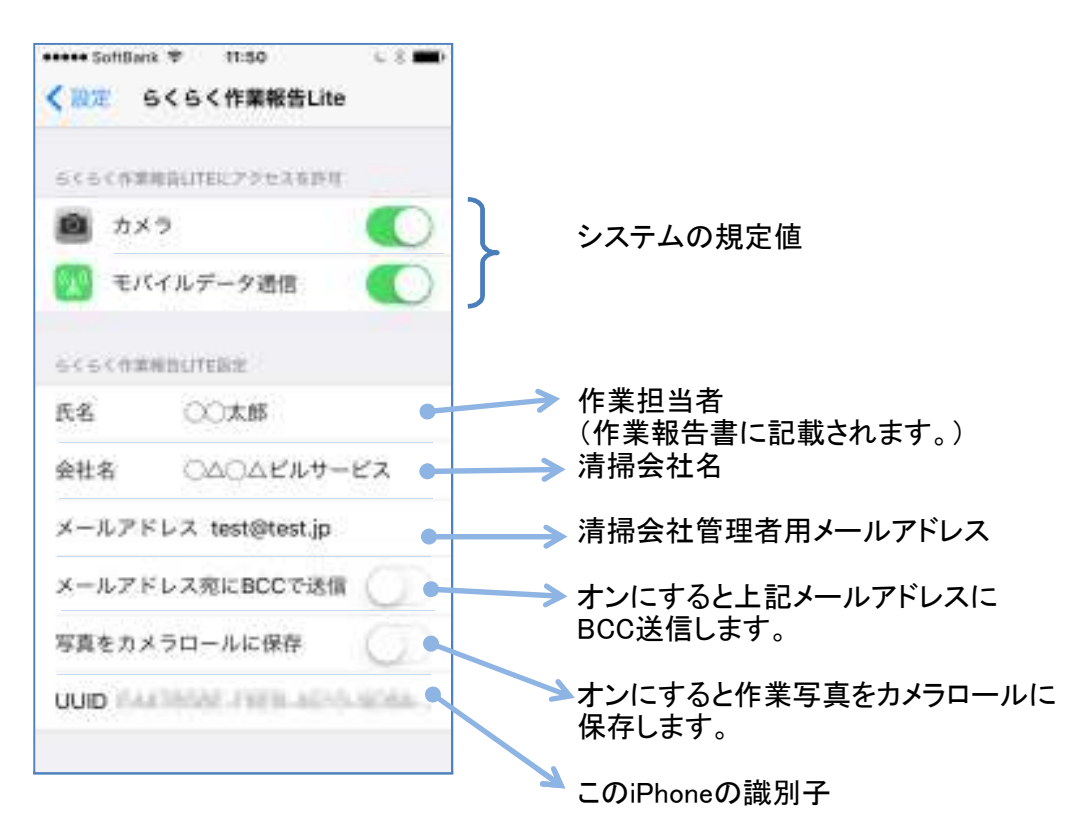

2. スタート

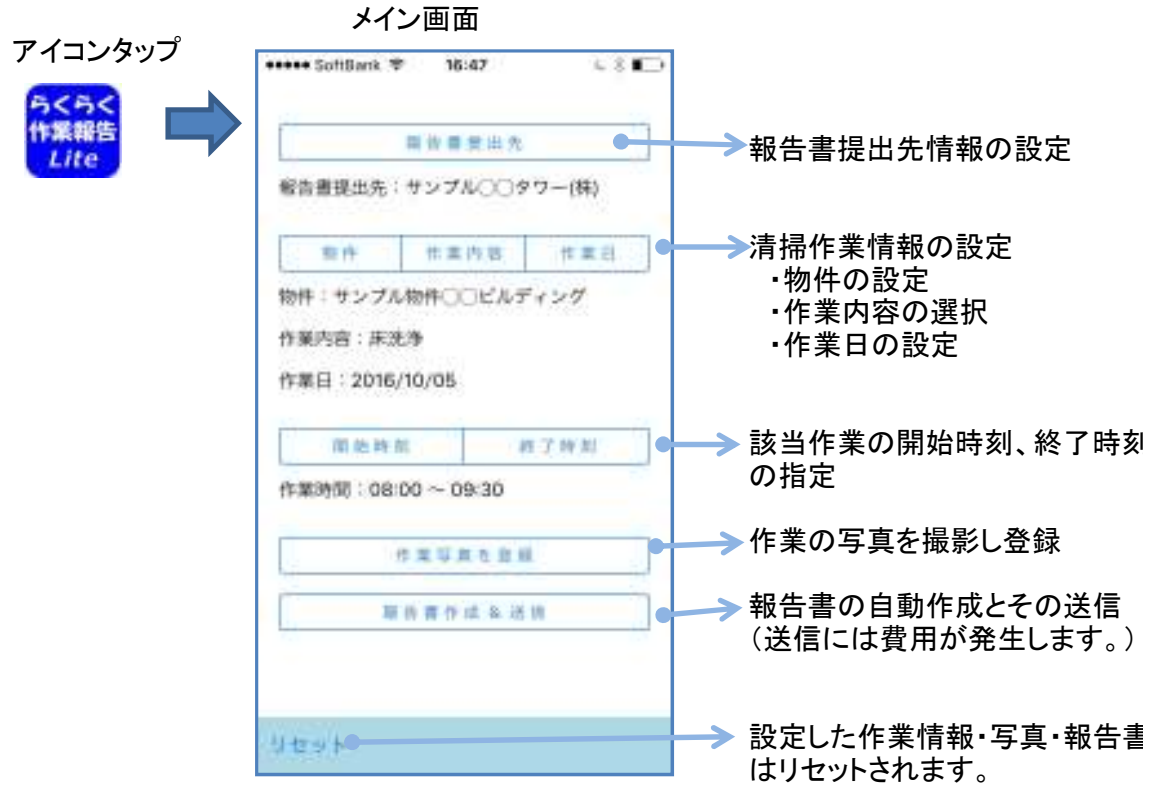

### 3. 報告書提出先設定

報告書の提出先を設定します。

3. 1)メイン画面の「報告書提出先」をタップすると一覧表が表示されます。 一覧表は"読み"が「あいうえお」順に並びます。

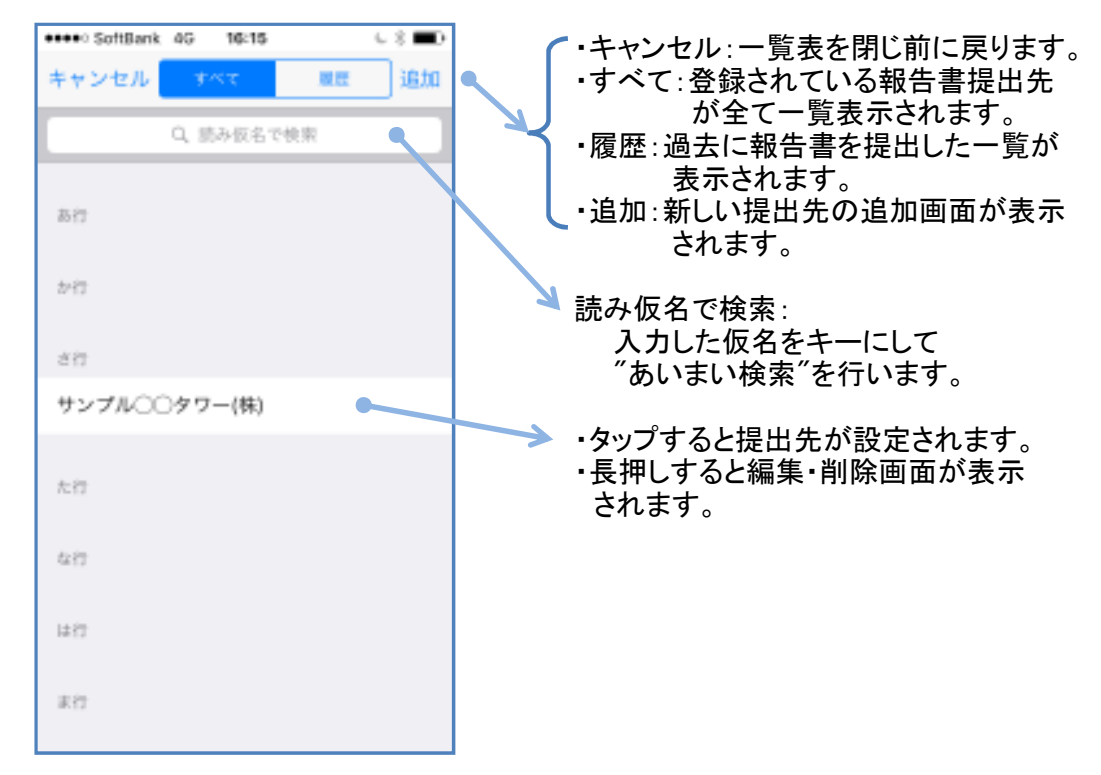

# 3.2)提出先追加画面

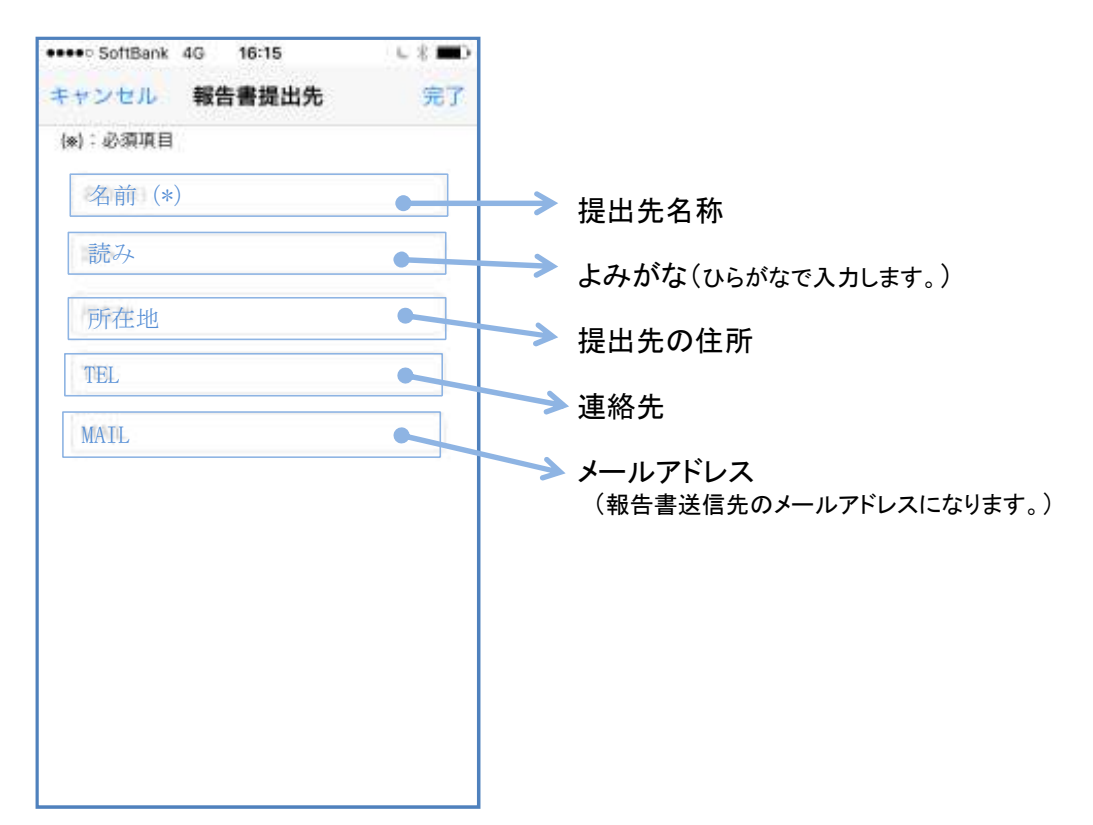

# 3.3)編集·削除選択画面

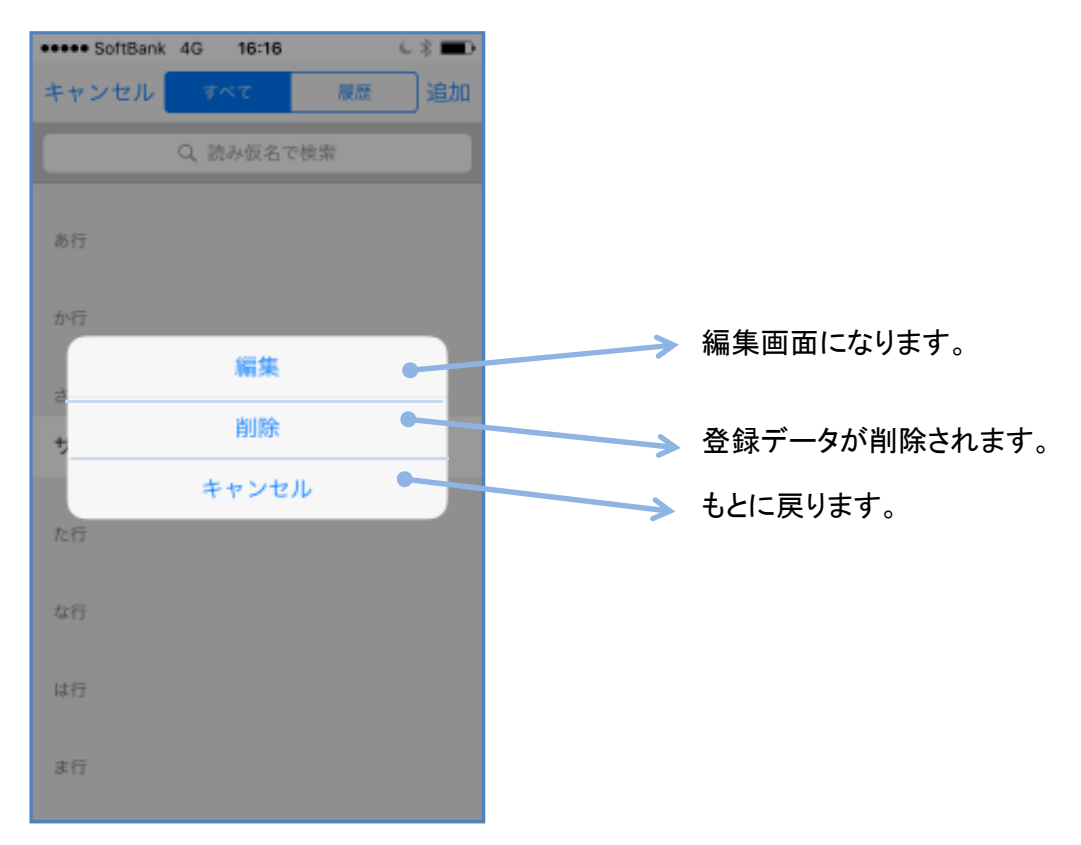

- 物件選択 物件を設定します。
  - 4.1)メイン画面の「物件」をタップすると物件一覧が表示されます。

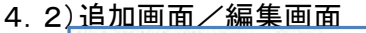

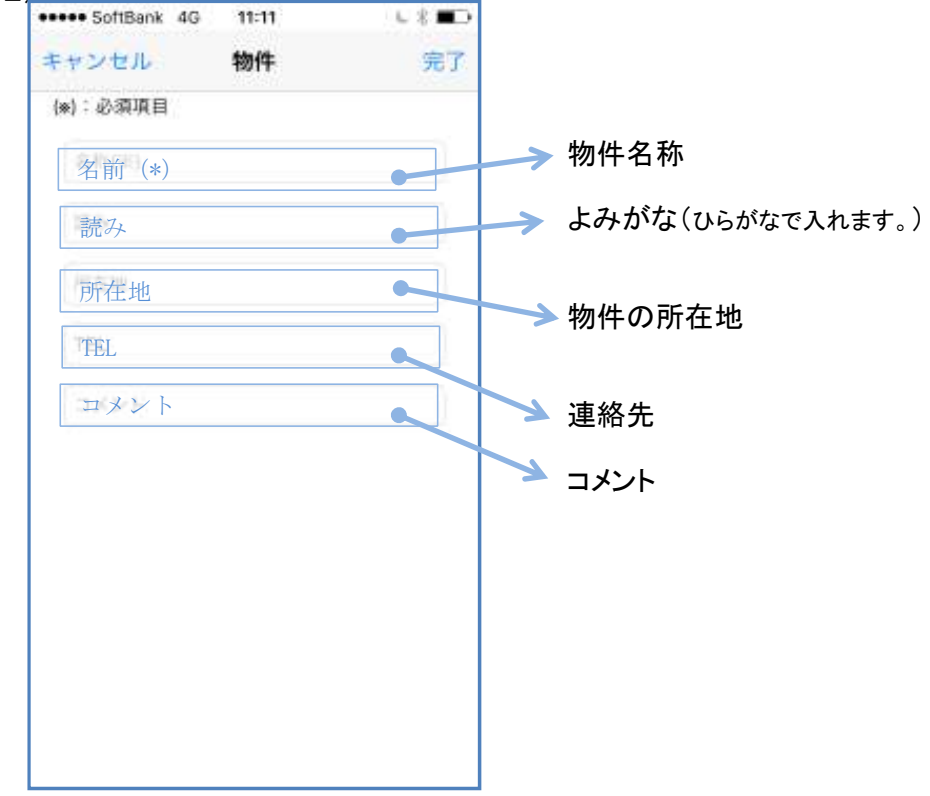

4.3)編集・削除選択画面(3.3画面と同じです。)

# 5. 作業内容選択

作業内容を設定します。

5.1)メイン画面の「作業内容」をタップすると作業内容一覧が表示されます。

| ••••• SoftBank ♥ 15:51 | < D   |                                         |
|------------------------|-------|-----------------------------------------|
| キャンセル すべて              | 慶慶 追加 |                                         |
| QÞ                     | ٥     |                                         |
| 游行                     |       |                                         |
| エスカレータ清掃               | •     | ・タッノすると作業内谷が設定されます。 ・長押しすると編集・削除選択画面が表示 |
| 池清掃                    |       | されます。                                   |
| 加行                     |       |                                         |
| カーペットクリーニング            |       |                                         |
| ケムドライ                  |       |                                         |
| 簡易クリーニング               |       |                                         |
| ゴミ容器洗浄                 |       |                                         |
| 吸排気口部清掃                |       |                                         |
| ガラス清掃                  |       |                                         |

#### 5.2)追加画面/編集画面

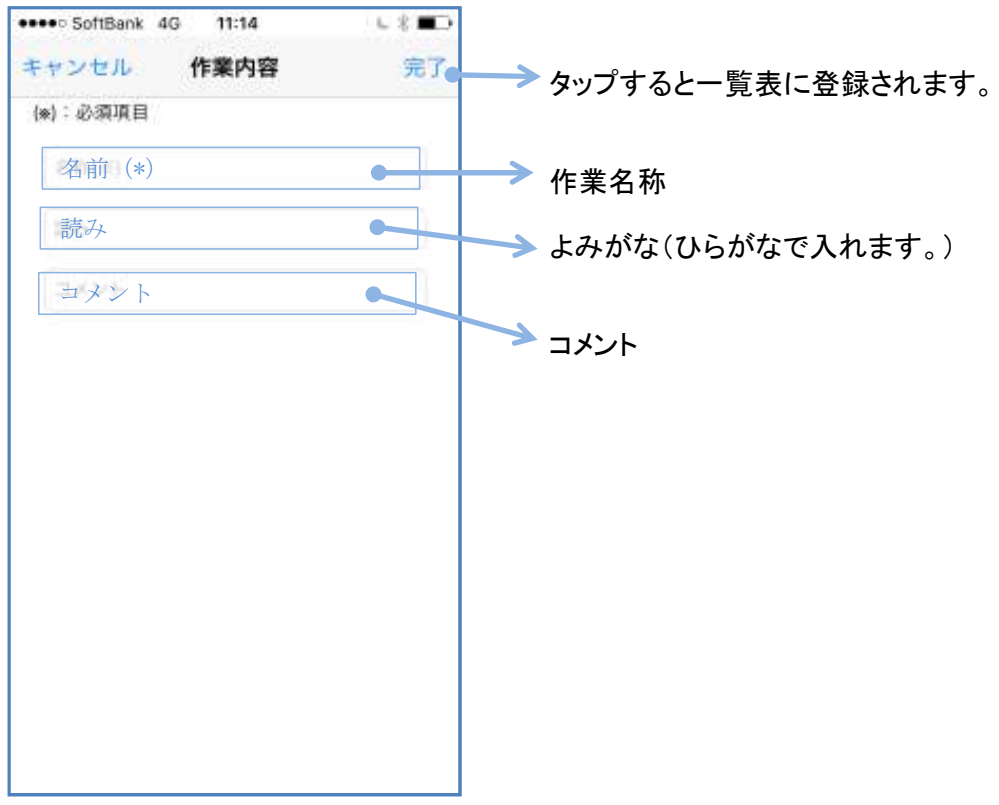

5.3)編集・削除選択画面(3.3画面と同じです。)

# 6. 作業日設定

作業日を設定します。

6.1)メイン画面の「作業日」をタップするとデイトピッカーが表示されます。

| •••• SottBank 4G        | 11:15            |                              |    |
|-------------------------|------------------|------------------------------|----|
|                         |                  |                              |    |
| 作業日本                    | を選んで             | トさい                          |    |
| 2014年<br>2015年          | 7月<br>8月<br>9月   | 3日<br>4日                     |    |
| 2016年                   | 10月              | 5日                           |    |
| 2017年<br>2018年<br>2018年 | 11月<br>12月<br>)空 | 6日<br>7日<br><sup>11111</sup> |    |
|                         |                  |                              |    |
| キャンセル                   |                  |                              | 設定 |

作業日を選び「設定」をタップします。

7. 作業時間の設定

作業の開始・終了時刻を設定します。

「開始時刻」/「終了時刻」をタップするとタイムピッカーが表示されるので時刻を設定してくだ

| ••••• SottBank | 14      | :50      | 68 ED |
|----------------|---------|----------|-------|
|                |         |          |       |
| 開始時            | 刻を通     | 国んで下     | さい    |
|                | 9<br>10 | 33<br>34 |       |
|                | 11      | 35       |       |
|                | 12      | 36       |       |
|                | 13      | 37       |       |
|                |         |          |       |
|                |         |          |       |
|                |         |          |       |
| キャンセル          |         |          | 設定    |

# 8. 作業写真撮影部位の設定

「報告先」・「物件」・「作業日」が設定されると「作業写真を登録」ボタンのタップが有効になります。タップすると撮影部位設定画面が開きます。

| ●●●● SoftBank 中 17:21 U<br>戻る 撮影部位 部            | * ■>+<br>位追加● | →> タップすると部位一覧が表示され<br>部位の登録ができます。 |
|-------------------------------------------------|---------------|-----------------------------------|
| 物件:サンプル物件〇〇ビルディング<br>作業内容:床洗浄<br>作業日:2016/10/05 |               | 報告書要件                             |
| EVホール (1F)                                      | ം             |                                   |
| エントランスホール(風除室無し)                                | >             |                                   |
| ¤ピ−                                             | 2             | ▶ 作業写真撮影用として登録した部位                |
| 廊下、通路                                           | 30            |                                   |
| 階段                                              | >             |                                   |
|                                                 |               | → ・タップすると部位の撮影モードに入               |

8.1)「部位追加」をタップすると部位一覧が表示されます。 写真撮影に追加する部位を選ぶか新規部位を登録します。

| ••••• SoftBank 🗢 18:02 🗸 🕻 |                                     |
|----------------------------|-------------------------------------|
| キャンセル 3452 展歴 追            | □ ◆ → → 新規に追加します。                   |
| Q. 読み仮名で検索                 |                                     |
| #符                         |                                     |
| メール室                       | →・タップすると選択されます。 ・長押しすると編集・削除選択画面が表示 |
| マシーンルーム                    | されます。                               |
| 待合室                        |                                     |
| 中日                         |                                     |
| 湯沸室(流し有り)                  |                                     |
| 湯沸室 (流し無し)                 |                                     |
| 役員室                        |                                     |
| - 16                       |                                     |
| 11                         |                                     |
| пĽ-                        |                                     |

# 8.2)「追加」画面

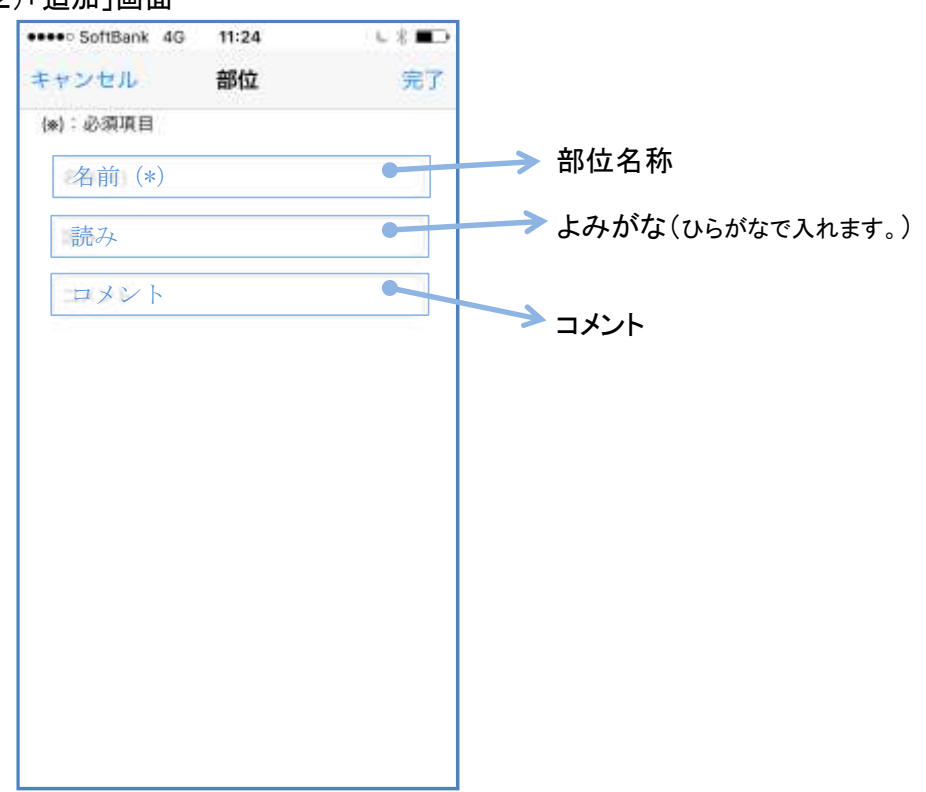

8.3)編集・削除選択画面(3.3画面と同じです。)

9. 写真の撮影

撮影は「作業前」/「作業中」/「作業後」の各フェーズが選べます。

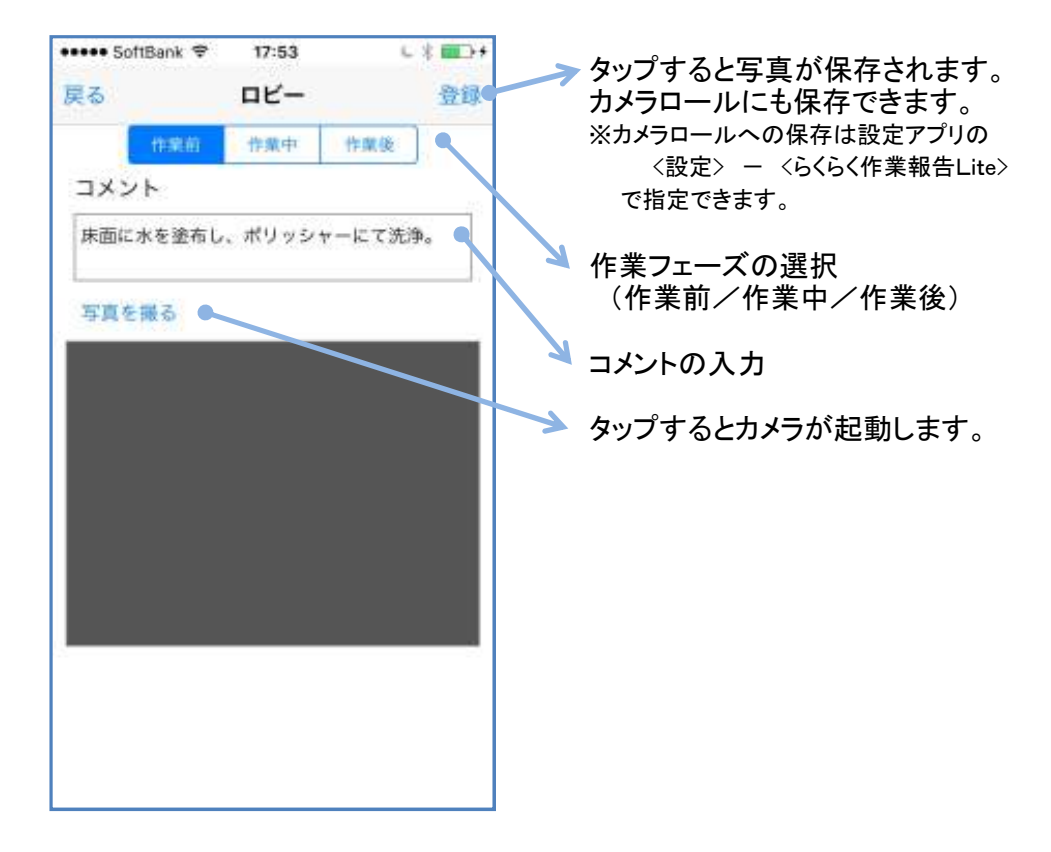

カメラは図のように横向きに構えます。

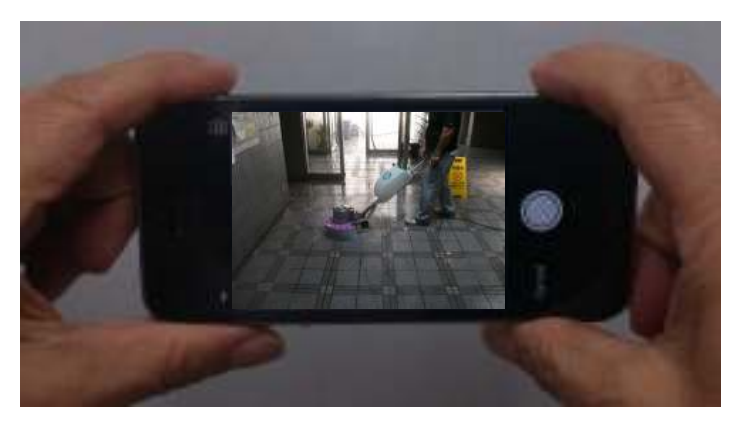

# 10. 報告書の作成

「報告書作成&送信」をタップすると報告書が自動作成されます。 (画像が重い場合には若干時間を要する場合があります。) スクロール、ピンチアウト(拡大)等により内容の確認ができます。

| •• Softi<br>る | Bank 🗢 16      | :46        | L 8 E     |             |
|---------------|----------------|------------|-----------|-------------|
|               | 作業報            | <b>發告書</b> | 2015/0.00 |             |
| ***           | TETABROCENTICS | -7         |           |             |
| Han           | #6811123E      |            |           |             |
| -             | 1016/1005      | -          | 000-000   |             |
|               | Cacaline+-Kx   | *****      | 00.846    |             |
| ****          | 82.9           |            |           |             |
|               | 24             | 51         |           |             |
| NET TO LO     |                |            |           | コメントを入力します。 |
|               |                |            |           |             |

11. メール作成

報告書作成画面で「メール作成」をタップするとメールが自動作成され、メール画面が表示されます。

| 送 | 信先(To | っ)、発信テ | Ē(From)、 | Title、 | メール本 | 文は編集な | が可能です | • |
|---|-------|--------|----------|--------|------|-------|-------|---|
|   |       |        |          |        |      |       |       |   |

| •••• Soft                             | tBank 🗢 11:32                                          | L 8 💷D              |                                                                                                    |
|---------------------------------------|--------------------------------------------------------|---------------------|----------------------------------------------------------------------------------------------------|
| 戻る                                    |                                                        | 送信                  | ▶メール送信画面へ                                                                                                    |
| To:                                   | info@sda-inc.co.jp                                     |                     | ▶電話帳に登録されているメールアドレス                                                                                                    |
| From:                                 | test@test.jp                                           |                     | を一覧表示し、選択できます。                                                                                                    |
| Title:                                | 作業報告                                                   |                     | 報告書提出先メールアドレス(編集可)                                                                                                    |
| メール                                   | 本文                                                     | $\overline{\nabla}$ | ※初期値は報告書提出先画面で設定した                                                                                                    |
| お世話(<br>サンプ)<br>しました<br>ご報告(<br>〇〇〇〇) | こなっております。<br>い物件○○ビルディングの床<br>たので<br>いたします。<br>△ビルサービス | 読浄が終了               | <ul> <li>自社のメールアドレス(編集可)</li> <li>※初期値は設定アプリ         &lt;設定&gt; - &lt;らくらく作業報告Lite&gt;</li> <li>で設定したメールアドレスになります。</li> <li>メールのタイトル(編集可)</li> <li>メール本文(編集可)</li> </ul> |
|                                       |                                                        |                     |                                                                                                    |

### 12. メール送信画面

※メール送信が完了すると料金が発生します。 (『App内課金をクレジットカードで決済するには』を参照ください。)

Apple IDのパスワードが要求されます。

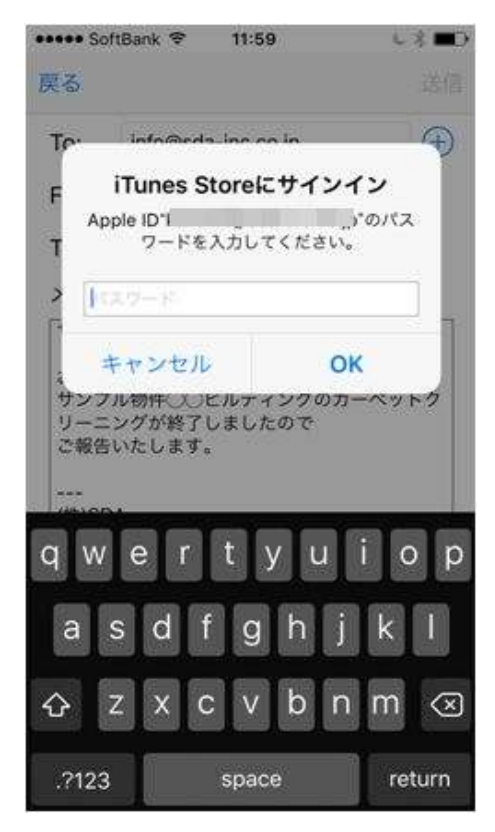

パスワードを入力し「OK」をタップすると、パスワードの確認が行われ正しければ App内課金の確認画面が表示されます。

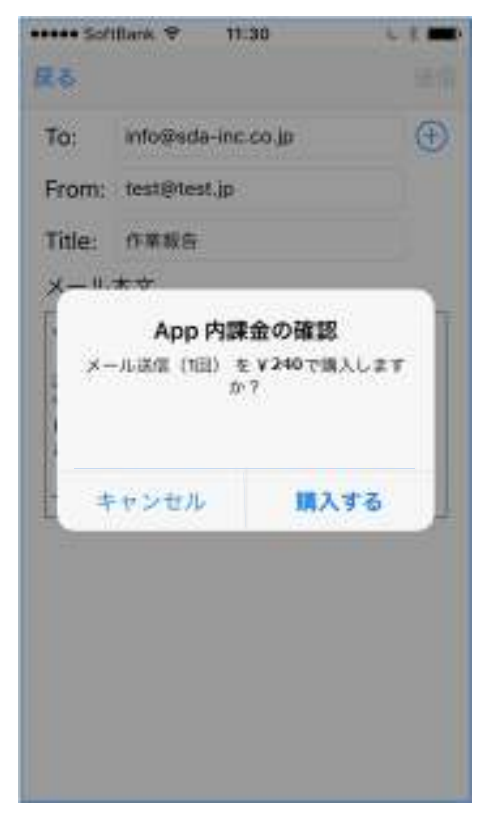

「購入する」をタップすると課金の状態が判断され、OKであれば作業報告書が PDFファイルとしてメールに添付され送信されます。

| ••••• Soft | Bank 🗢 11:30       | L 8      |
|------------|--------------------|----------|
| 戻る         |                    |          |
| To:        | info@sda-inc.co.jp | $\oplus$ |
| From:      | test@test.jp       |          |
| Title:     | 作葉報告               |          |
| メール        | 本文                 | -        |
| F          | ありがとうございます         | r 🗍      |
| -          | 購入手続きが完了しました。      |          |
| -          | ок                 |          |
|            |                    |          |
|            |                    |          |
|            |                    |          |
|            |                    |          |
|            |                    |          |
|            |                    |          |

#### 送信完了メッセージ

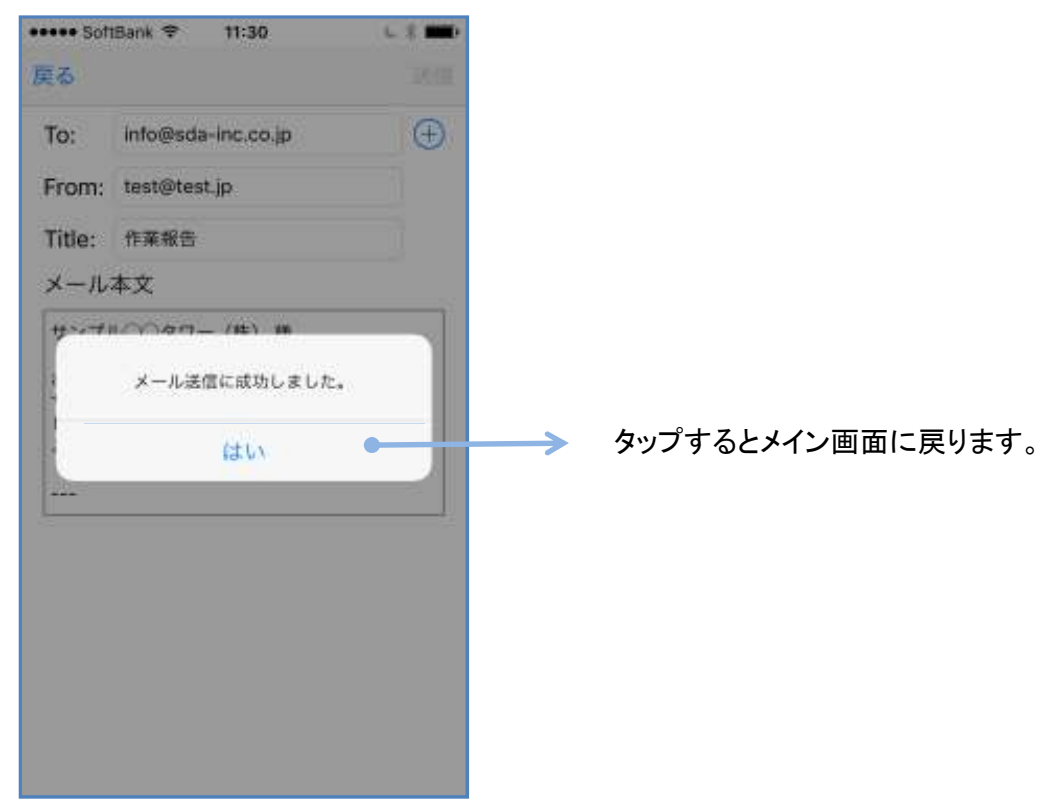

13. 報告書サンプル

報告書はA4サイズのPDFファイルとして送信したメールに添付されます。

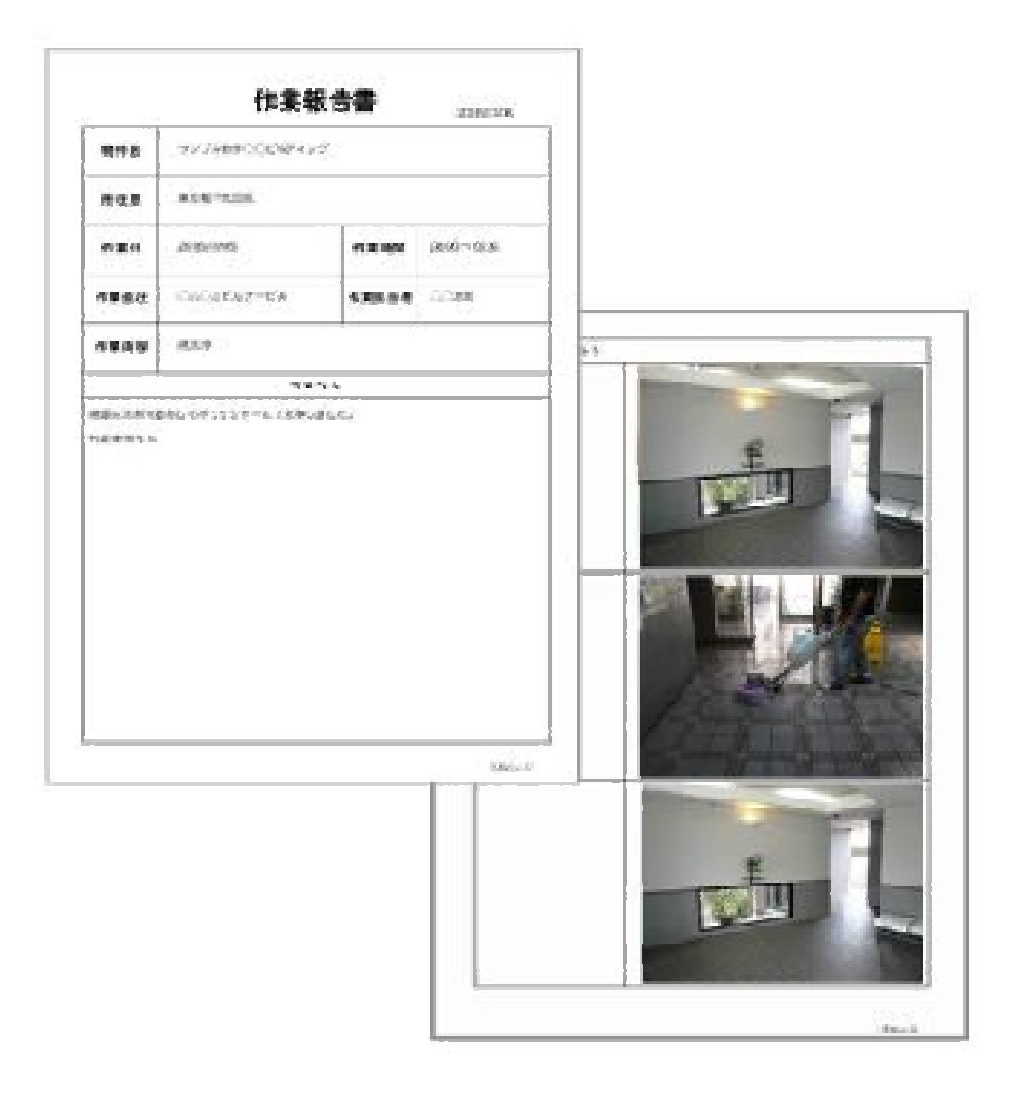